# Guide d'utilisation du logiciel 29MPV

29a Inc. Entreprise de développement de logiciels et cybersécurité

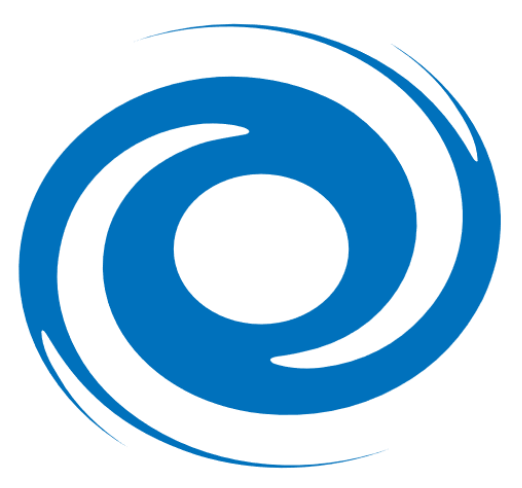

https://www.29a.ca/

# Table des matières

| <u>Sujet</u>                                       | <u>Page</u> |
|----------------------------------------------------|-------------|
| Introduction à 29MPV                               | 3           |
| Configuration du visuel                            | 3<br>3      |
| Chiffrer un message                                | 4           |
| Résultat du chiffrement                            | 5           |
| Dechiffrer un message<br>Résultat du déchiffrement | 6<br>7      |
| Installation                                       | 8           |

L'application 29MPV est une application web permettant de chiffrer et de déchiffrer des messages textes avec AES-128. Un utilisateur peut chiffrer un contenu textuel contenant <u>4 000 caractères</u> <u>au maximum</u>. Il peut être installé dans vos espaces de travail personnel sur un serveur web ou sur un serveur web externe.

#### Prérequis :

- Serveur PHP version PHP/7.3.21 ou plus récent sur un système d'exploitation x64
- MySQL 5.7.31 ou plus récent

#### Configuration du visuel :

La configuration du visuel de l'application peut être modifiée à votre convenance. Les couleurs peuvent être modifiées et un logo d'entreprise peut être ajouté sur toutes les pages de l'application. Le visuel de l'application utilise les technologies suivantes :

- HTML 5
- CSS 3
- PHP/7.3.21 exécuté sur un système d'exploitation x64

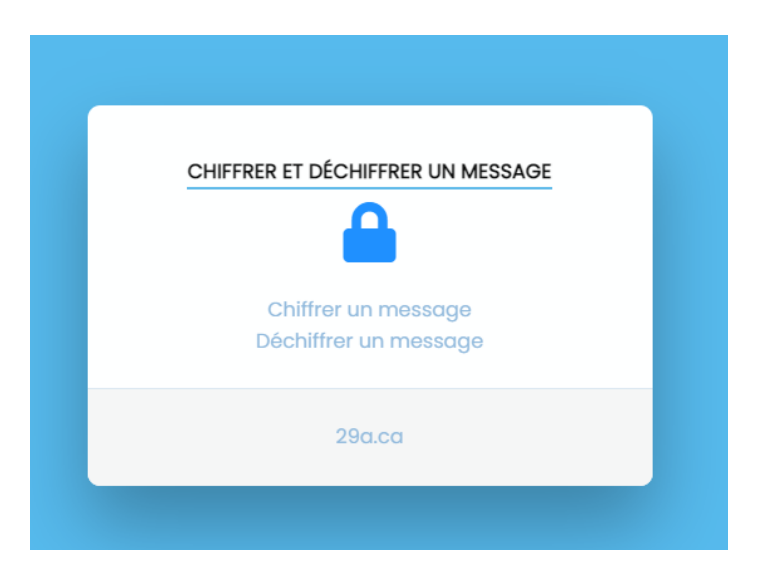

#### Chiffrer un message

29MPV permet de chiffrer des messages textes contenant au plus 4 000 caractères.

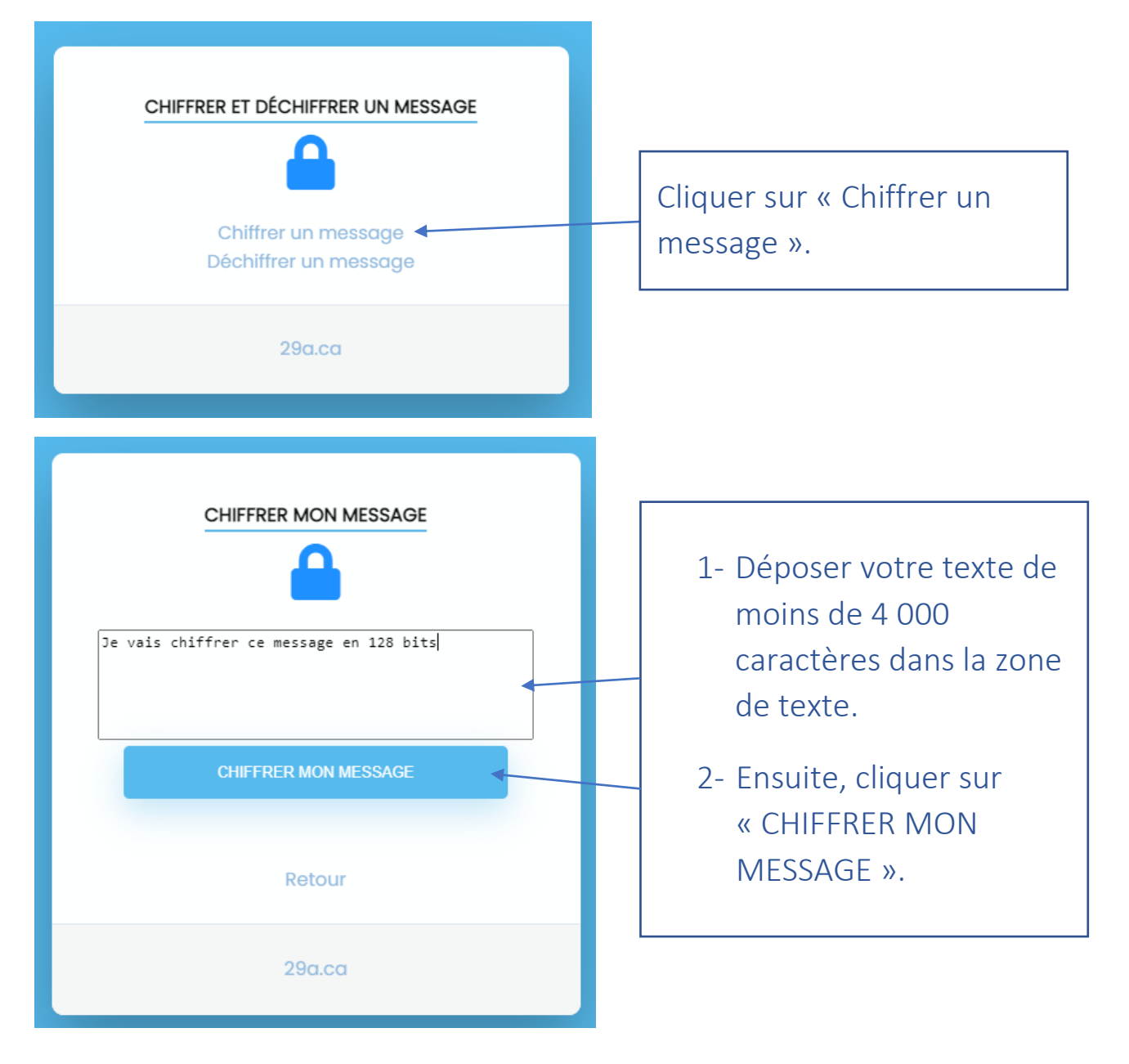

## Résultat du chiffrement

La page présentant le résultat contient votre message chiffré ainsi que la clé permettant de le déchiffrer. Sans cette clé, il sera impossible de déchiffrer le message.

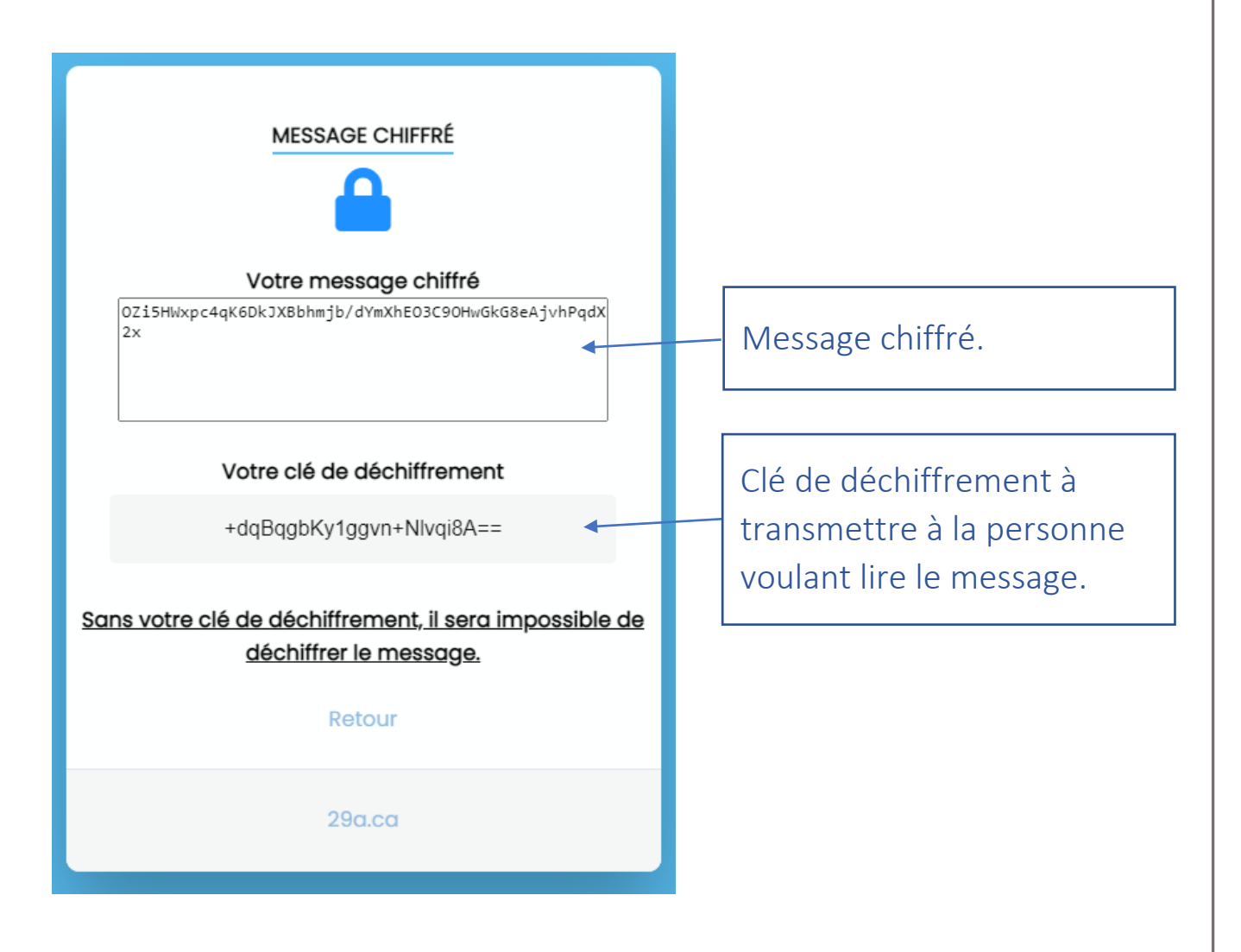

### Déchiffrer un message

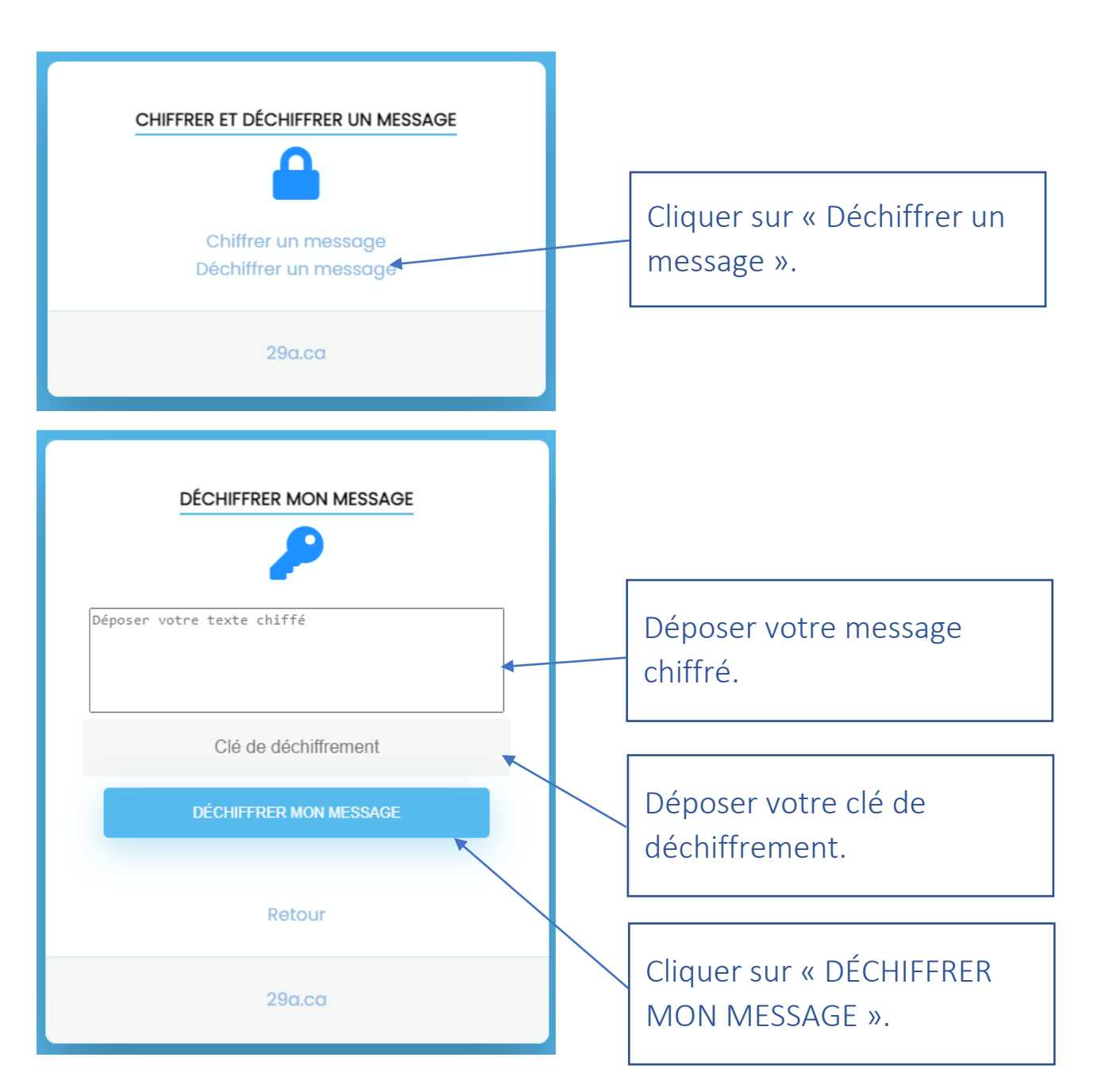

# Résultat du déchiffrement

Le message déchiffré apparait dans la boîte de saisie.

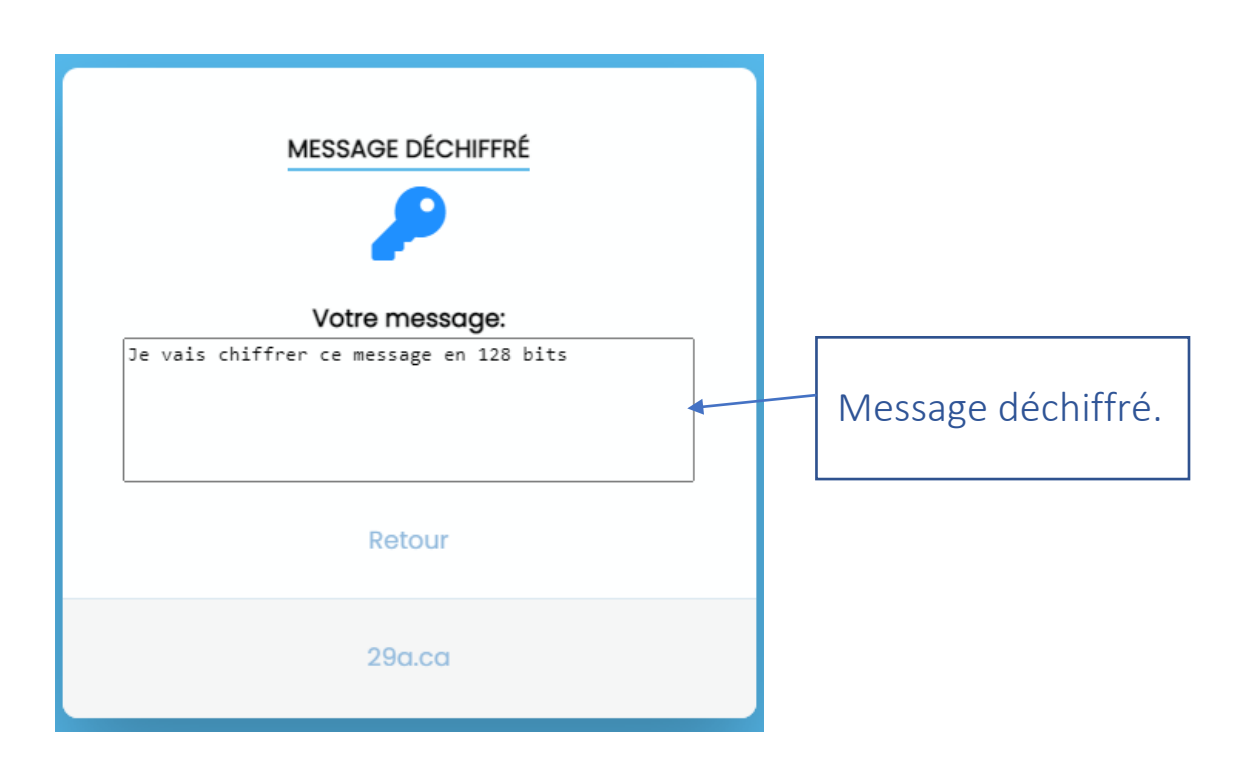

#### Installation de 29MPV

- L'application doit être installée sur un serveur web exécutant PHP 7.3.21 ou plus récent.
- La base de données MySQL 5.7.31 ou plus récent.
- IMPORTANT : La clé de chiffrement ne doit être générée qu'une seule fois et elle doit être déposée dans un endroit sécuritaire en dehors du service web. Idéalement, elle devrait être décomposée en 3 pièces pour complexifier la possibilité de vol. Par exemple, la première partie pourrait être dans une base de données externe, la deuxième partie pourrait être sur le serveur et la troisième partie pourrait être obtenue à l'aide d'un service.

# TOUS DROITS RÉSERVÉS À 29A Inc. – 2021

https://www.29a.ca/